How to Connect to Printers from UT Owned Apple Computers (OSX Ventura or greater)

After your Apple computer is joined to the Austin Domain, the departmental printers will be discoverable by your computer.

To add a printer:

Go to "System Preferences" (top left)

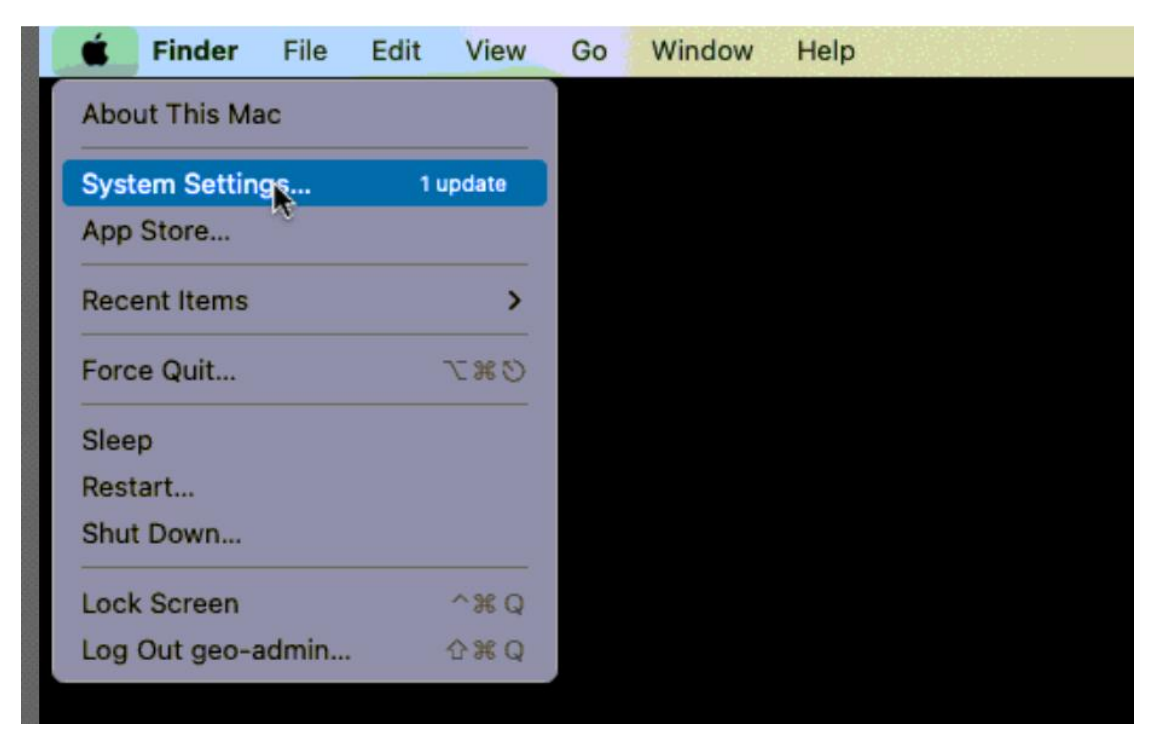

Search for Printer and Select "Add Printer, Scanner or Fax

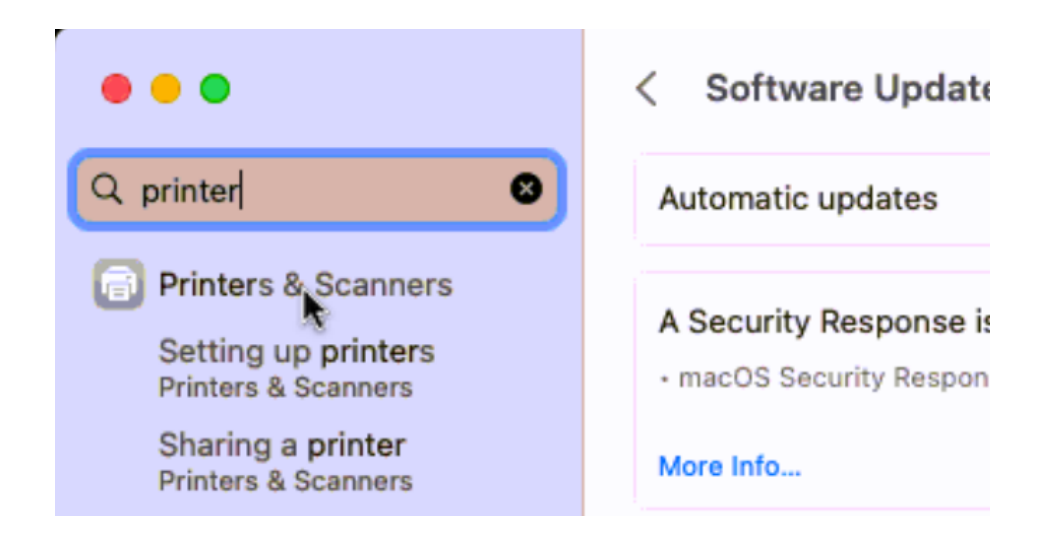

| •••                                                                                    | Printers & Scanners |                                |
|----------------------------------------------------------------------------------------|---------------------|--------------------------------|
| Q printer 😵                                                                            | Default printer     | Last Printer Used 🗘            |
| Printers & Scanners                                                                    | Default paper size  | US Letter 🗘                    |
| Setting up printers<br>Printers & Scanners<br>Sharing a printer<br>Printers & Scanners | No Printers         |                                |
| 🐼 Sharing                                                                              |                     | Add Printer, Scanner, or Fax ? |
| Printer sharing<br>Sharing                                                             |                     |                                |
| Windows file sharing                                                                   |                     |                                |

After selecting Add Printer Search for geo-j or geo-e

j will include printers in JGB building and e, printers in EPS building.

The first numbers after the "j" or "e" represent the room numbers the "c" or "b" is the color or black/white printer The "1" or "2" is the number printer and the last digits is the printer model (you can use to find the specific driver)

Example below:

|                                       | ,                                                                                                    | add Printe | er             |   |
|---------------------------------------|----------------------------------------------------------------------------------------------------|------------|----------------|---|
|                                       | ē                                                                                                    |            |                |   |
| Q geo-j3                              |                                                                                                    |            |                | 0 |
| Name                                  |                                                                                                    |            | ~ Kind         |   |
| GEO-PRINT4-ge                         | o-j3206-c-1-HP3600                                                                                                    |            | Open Directory |   |
| GEO-PRINT4-ge                         | o-j3326-c-2-R6000                                                                                                    |            | Open Directory |   |
|                                       |                                                                                                    |            |                |   |
|                                       |                                                                                                    |            |                |   |
| Nama: G                               | EO-PRINT4-geo-i33                                                                                                    | 26-c-2-R   | 5000           |   |
| Name: G                               | EO-PRINT4-geo-j33                                                                                                    | 26-c-2-R(  | 5000           |   |
| Name: G<br>Location: J0               | EO-PRINT4-geo-j33                                                                                                    | 26-c-2-R(  | 6000           |   |
| Name: G<br>Location: JO<br>Use V      | EO-PRINT4-geo-j33<br>3B 3.326<br>Choose a Driver                                                                                  | 26-c-2-R(  | 5000           |   |
| Name: G<br>Location: J0<br>Use v      | EO-PRINT4-geo-j33<br>3B 3.326<br>Choose a Driver<br>Auto Select                                                                   | 26-c-2-R(  | 5000           |   |
| Name: G<br>Location: J(<br>Use v      | EO-PRINT4-geo-j33<br>3B 3.326<br>Choose a Driver<br>Auto Select<br>Generic PostScript P                                           | 26-c-2-R(  | 5000           |   |
| Name: G<br>Location: J(<br>Use v<br>? | EO-PRINT4-geo-j33<br>GB 3.326<br>Choose a Driver<br>Auto Select<br>Generic PostScript P<br>Generic PCL Printer                    | 26-c-2-R   | 6000           |   |
| Name: G<br>Location: J(<br>Use        | EO-PRINT4-geo-j33<br>3B 3.326<br>Choose a Driver<br>Auto Select<br>Generic PostScript P<br>Generic PCL Printer<br>Select Software | 26-c-2-R(  | 6000           |   |

Select Software search for the driver – If no driver if found you can contact ITS for help with the driver. Alternatively, most drivers are also found on the manufacturers driver's website. Older basic printer may also work with Generic Post Script

×

| RICOH IM C200                                          |                                                           |                |  |
|--------------------------------------------------------|-----------------------------------------------------------|----------------|--|
| RICOH IM C200                                          | Q ricoh                                                   | 8              |  |
| RICOH IM C200                                          | C IICOII                                                  |                |  |
|                                                        | 0 PS                                                      |                |  |
| RICOH IM C250                                          | 0 PS                                                      |                |  |
| RICOH IM C250                                          | 93 25                                                     |                |  |
|                                                        | 0 PS                                                      |                |  |
| RICOH IM C350                                          | 9.1 PS                                                    |                |  |
| RICOH IM C450                                          | 0 PS                                                      |                |  |
| RICOH IM C550                                          | 0 PS                                                      |                |  |
| RICOH IM C600                                          | 0 PS                                                      |                |  |
| RICOH M C200                                           | PS                                                        |                |  |
|                                                        |                                                           |                |  |
|                                                        | Cance                                                     | el OK          |  |
|                                                        |                                                           |                |  |
| the Printer                                            |                                                           |                |  |
|                                                        | Add F                                                     | Printer        |  |
|                                                        |                                                           |                |  |
|                                                        |                                                           |                |  |
|                                                        |                                                           |                |  |
| -                                                      |                                                           |                |  |
| Q geo-j3                                               |                                                           |                |  |
| Name                                                   |                                                           | ~ Kind         |  |
|                                                        | -geo-j3206-c-1-HP3600                                     | Open Directory |  |
| GEO-PRINT4                                             | -geo-j3326-c-2-R6000                                      | Open Directory |  |
| GEO-PRINT4<br>GEO-PRINT4                               |                                                           |                |  |
| GEO-PRINT4<br>GEO-PRINT4                               |                                                           |                |  |
| GEO-PRINT4<br>GEO-PRINT4                               |                                                           |                |  |
| GEO-PRINT4<br>GEO-PRINT4                               |                                                           |                |  |
| GEO-PRINT4<br>GEO-PRINT4                               |                                                           |                |  |
| GEO-PRINT4<br>GEO-PRINT4                               |                                                           |                |  |
| GEO-PRINT4<br>GEO-PRINT4                               |                                                           |                |  |
| GEO-PRINT4<br>GEO-PRINT4<br>Name:                      | GEO-PRINT4-geo-j3326-c                                    | -2-R6000       |  |
| GEO-PRINT4<br>GEO-PRINT4<br>Name:                      | GEO-PRINT4-geo-j3326-c                                    | -2-R6000       |  |
| GEO-PRINT4<br>GEO-PRINT4<br>Name:<br>Location:         | GEO-PRINT4-geo-j3326-c-<br>JGB 3.326<br>RICOH IM C6000 PS | -2-R6000       |  |
| GEO-PRINT4<br>GEO-PRINT4<br>Name:<br>Location:<br>Use: | GEO-PRINT4-geo-j3326-c<br>JGB 3.326<br>RICOH IM C6000 PS  | -2-R6000       |  |
| GEO-PRINT4<br>GEO-PRINT4<br>Name:<br>Location:<br>Use: | GEO-PRINT4-geo-j3326-c<br>JGB 3.326<br>RICOH IM C6000 PS  | -2-R6000       |  |

| •••                                               | Printers & Scanners                                 |                    |
|---------------------------------------------------|-----------------------------------------------------|--------------------|
| Q printers                                        | Default printer La                                  | ast Printer Used 🗘 |
| Printers & Scanners                               | Default paper size                                  | US Letter 🗘        |
| Setting up <b>printers</b><br>Printers & Scanners | Printers                                            |                    |
| Sharing<br>Windows file sharing<br>Sharing        | GEO-PRINT4-geo-j3326-c-2-R6000<br>• Idle, Last Used | >                  |
|                                                   | Add Printer, Sc                                     | anner, or Fax ?    |
|                                                   |                                                     |                    |

When you are ready to print, a BOX should pop up. in the **BOX you will type Your Eid and Eid password. You can select** for the Box to remember the pw. In case your EID pw changes this pw will not update, you will need to re type in the new pw. This can be done by deleting the keychain

| 🖞 GEO-I                                  | PRINT4-geo-j3326-c-2-R6000 (J                                                     | GB 3.326)                                                                                                    |
|------------------------------------------|-----------------------------------------------------------------------------------|----------------------------------------------------------------------------------------------------|
|                                          |                                                                                   | None                                                                                                    |
|                                          |                                                                                   |                                                                                                    |
| Enter your name and<br>PRINT4-geo-j3326- | d password for the printer "GEO-<br>c-2-R6000".                                   | White                                                                                                    |
| Password:                                |                                                                                   |                                                                                                    |
| Password:                                |                                                                                   |                                                                                                    |
| Remen Passv                              | words ny keychain                                                                 |                                                                                                    |
|                                          | Cancel OK                                                                         |                                                                                                    |
|                                          | Page Range                                                                        |                                                                                                    |
|                                          |                                                                                   |                                                                                                    |
|                                          | Enter page numbers an<br>page ranges separated                                    | nd/or<br>d by                                                                                                    |
|                                          | Enter your name and<br>PRINT4-geo-j3326-<br>Name: eid<br>Password:<br>Remer Passw | GEO-PRINT4-geo-j3326-c-2-R6000 (J<br>Enter your name and password for the printer "GEO-<br>PRINT4-geo-j3326-c-2-R6000".<br>Name: eid<br>Password:<br>Remen Passwords<br>Remen Passwords<br>Page Range<br>Enter page numbers an<br>page ranges separated |